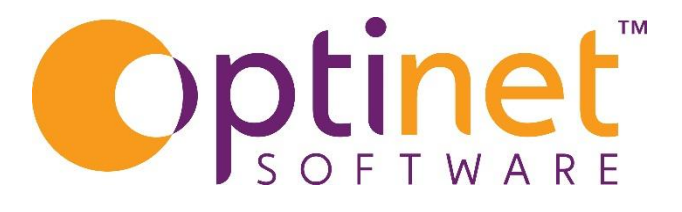

## Get the most out of

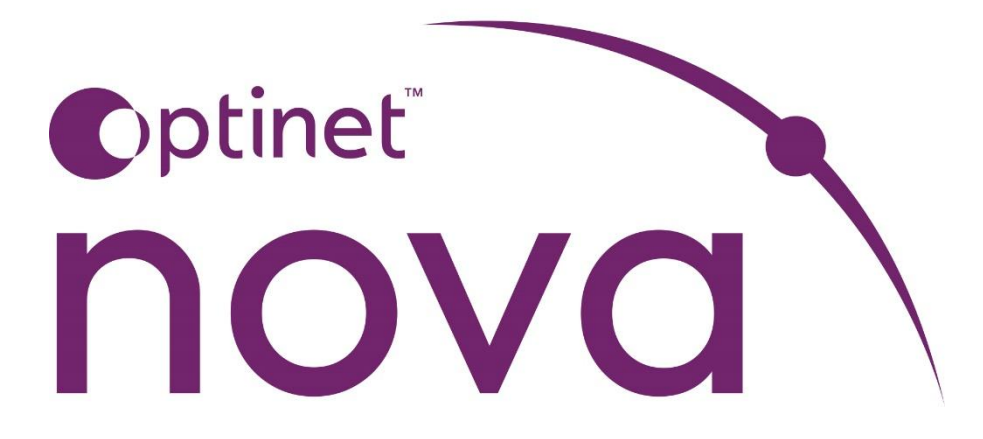

eReferral User Guide Creating an eReferral from Nova is done from the Patient record.

Click on the EeRs button and then Click on the create circle to start the referral.

|                  | Recalls | NHS<br>Entitlement | Appointments | Exams | Dispenses | Orders | eGOS | EeRS | Contact<br>Lenses | Schemes | Transactions | Notes | Files | « |
|------------------|---------|--------------------|--------------|-------|-----------|--------|------|------|-------------------|---------|--------------|-------|-------|---|
| eReferrals       | (0)     |                    |              |       |           |        |      |      |                   |         |              |       | 2     |   |
| Expand / Collaps | se      |                    |              |       |           |        |      |      |                   |         |              |       |       | ^ |
| No eReferrals fo | ound    |                    |              |       |           |        |      |      | _                 |         |              |       | ~     | ~ |

Select the appropriate eye examination.

| Select Refraction                                             | ×                     |
|---------------------------------------------------------------|-----------------------|
|                                                               | Show Only Sight Exams |
| Sight Exam                                                    | ✓ Select              |
| Created by Miss Sam Heath on 03/07/2024 - 19:59               |                       |
| <b>R:</b> -0.25 / -0.25 x 0.50 <b>L:</b> -0.25 / -0.25 x 0.50 |                       |
|                                                               |                       |

The eReferral document will bring through the details held on Nova. Any remaining fields such as selecting the type of clinic required.

| fer to                    | Urgency                  | GP Action                      | Date of exam           | Date of referral       |  |  |  |
|---------------------------|--------------------------|--------------------------------|------------------------|------------------------|--|--|--|
| Child clinic Adult clinic |                          | ~                              | ✓ 03/07/2024           | 29/11/2024             |  |  |  |
| adult clinic is required  | Urgency field is require | ed GP Action field is required |                        |                        |  |  |  |
| ason for referral         | Cli                      | nical terms                    | Additional information | Additional information |  |  |  |
|                           |                          |                                |                        |                        |  |  |  |
|                           |                          |                                |                        |                        |  |  |  |

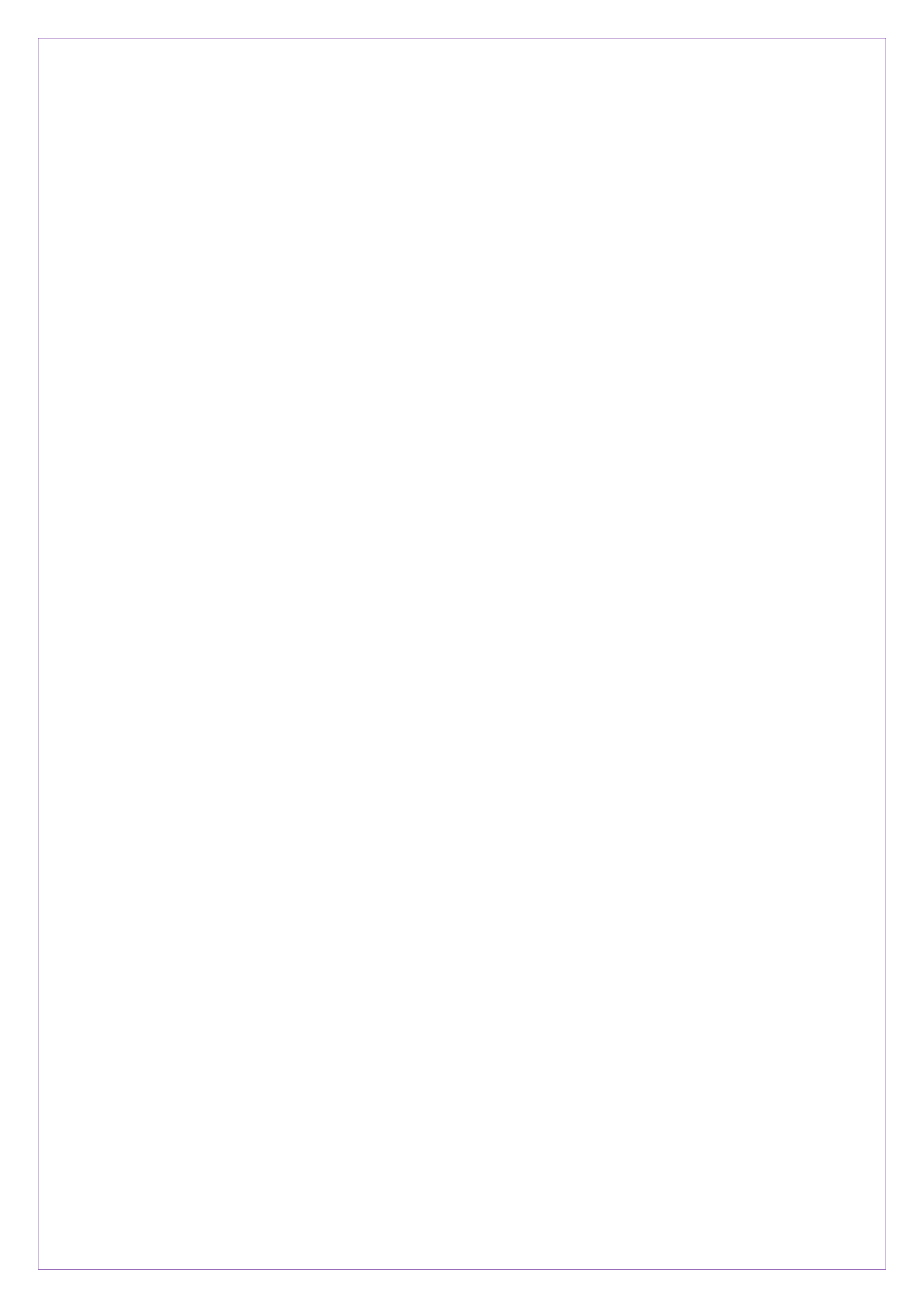